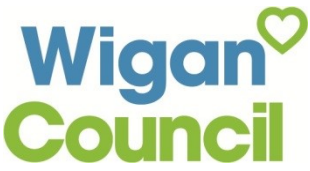

## How to join the library and create an e-book account

Not a library member yet? No problem - follow these simple instructions and join the library online to start using the e-books and audio books service straight away

- Complete the "Join the library" form on the Wigan Council website: www.wigan.gov.uk/Resident/Libraries/Services.aspx
- Once the form is submitted, you will receive a Wigan<sup>©</sup> Library Services temporary barcode: Join the library
- An email will have been sent to the email address you gave on the joining form which will enable you to create a PIN. Click on the link in the email:

| Your new Borrower account                                                                                                    |                      |                |                       |       |  |
|----------------------------------------------------------------------------------------------------|----------------------|----------------|-----------------------|-------|--|
| prism3-feedback@capita-libraries.co.uk                                                                                                    | ← Reply              | Reply All      | $\rightarrow$ Forward |       |  |
| To • Barnes, Gill                                                                                                    | Sat 03/04/2021 12:22 |                |                       |       |  |
| () We removed extra line breaks from this message.                                                                                                    |                      |                |                       |       |  |
| CAUTION External E-Mail: Take extra care before clicking links, attachments and actioning requests. Think Before you Click                              |                      |                |                       |       |  |
| You've just joined the library so we are sending this email to confirm your identity. Simply click on the link, or copy and paste it into your new PIN. | browser and          | follow the ins | tructions to set      | ta    |  |
| https://clicktime.symantec.com/3ChjDuGaTHRVvCtDjzqGkb96H2?u=https%3A%2F%2Fcapitadiscovery.co.uk%2Fwigan%2Flogin%3Fauth<br>5264-a47c-df7d5000b7e6        | reset%3Dt            | rue%26token%   | 63D032cc00a-          | 2f80- |  |
| You have successfully joined the library. Your temporary barcode is:                                                                                    |                      |                |                       |       |  |
| H0002147                                                                                                    |                      |                |                       |       |  |
|                                                                                                    |                      |                |                       |       |  |

Enter a 4 digit PIN in the Library PIN field and click ٠ on the Reset PIN button

| Wig<br>Cou                 | incil Library  | / Services    |                |                | Search the libr<br>Build Search | ary calalogue      | Take a Tour o<br>Search |
|----------------------------|----------------|---------------|----------------|----------------|---------------------------------|--------------------|-------------------------|
| Logout                     | Catalogue Home | Accessibility | Suggestion box | Find a library | Join the library                | My Library Account | My Lists                |
|                            |                | Reset you     | II PIN         |                |                                 |                    |                         |
| Please ento<br>Library PIN | r a new PIN:   |               |                |                |                                 |                    |                         |

- You can now create your e-books account
- From your mobile device, go to the app store and search for 'Borrowbox' and then click on the install button to download the app
- Once installed, click the Open button to open the app

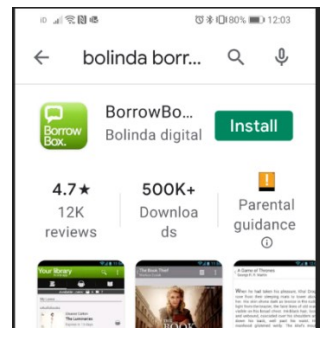

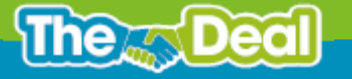

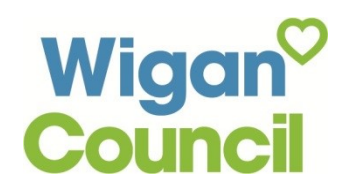

Sign in with your Librar...

Use the membership details provided by your local library.

Enter the name of your library.

びま□180% ■0 12:

ւ ԿՏՅՅ

Q Library

| • | You will be asked to enter the name of your library – enter Wigan, you |
|---|------------------------------------------------------------------------|
|   | will then enter the membership number you were given (on your email if |
|   | you can't remember it) and your PIN                                    |

The terms and conditions will then appear for you to read and agree to •

- To complete the registration, enter your email address and the name you • wish to be addressed by within the app
- Registration is complete and you are now set up to access thousands of • digital and audio titles for free - happy reading!

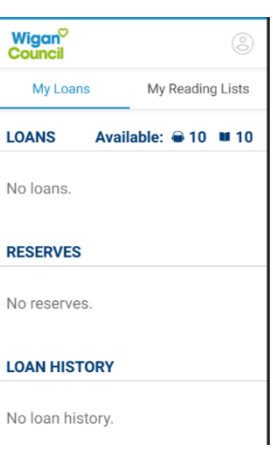

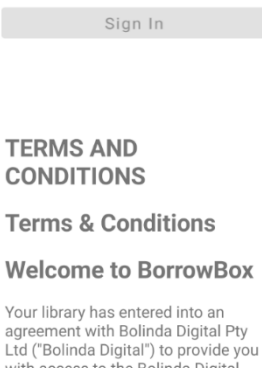

with access to the Bolinda Digital Service (the "Service"). This Convic

Cancel

## **Complete Registration**

As you are a first time user please complete your registration for this service.

Email Required

Display Name

NEWSLETTERS

Library I wish to subscribe to the free Library Newsletter.

BorrowBox I am happy to receive email updates from the BorrowBox team.

Deal The

f WiganCouncilOnline 🖸 wigancouncil 🕑 @wigancouncil 🍘 www.wigan.gov.uk